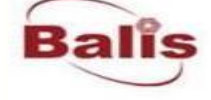

# 2017

## BALIS文献传递服务平台

## 读者系统使用介绍

-胡菊芳

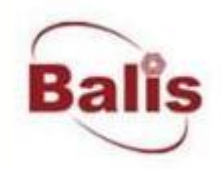

>

<

## 读者系统使用功能模块

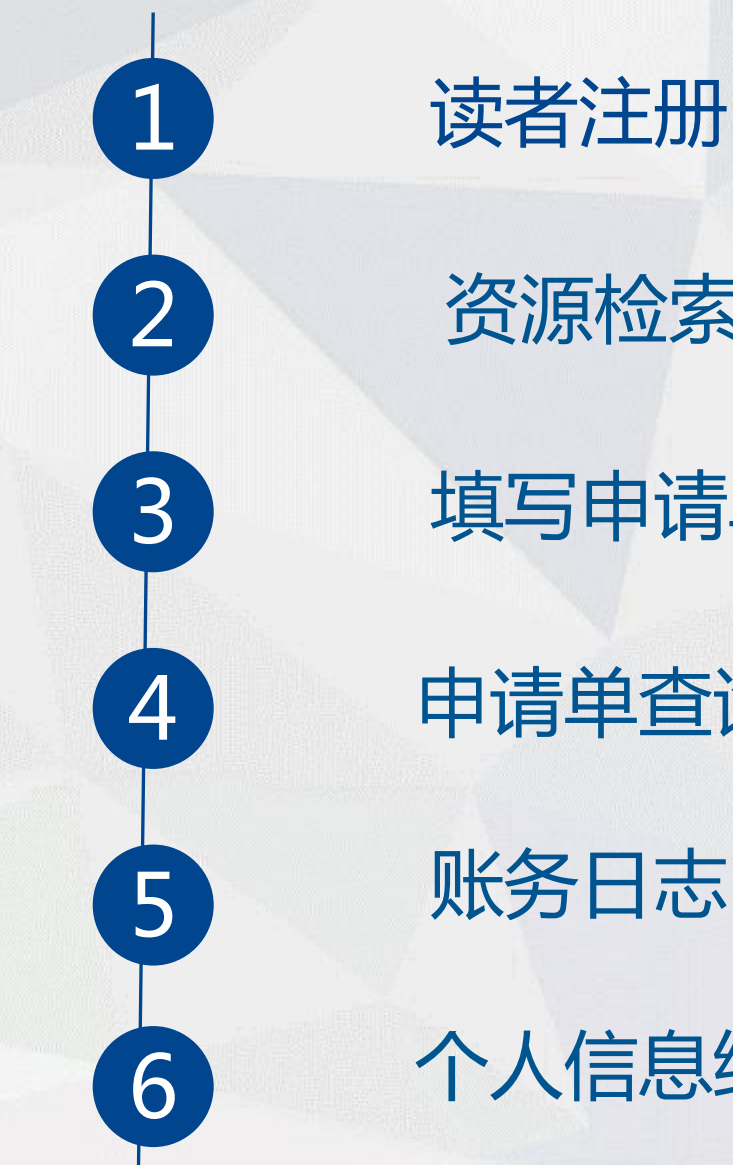

资源检索

填写申请单

申请单查询

账务日志

个人信息维护

#### http://202.112.118.46/balis/

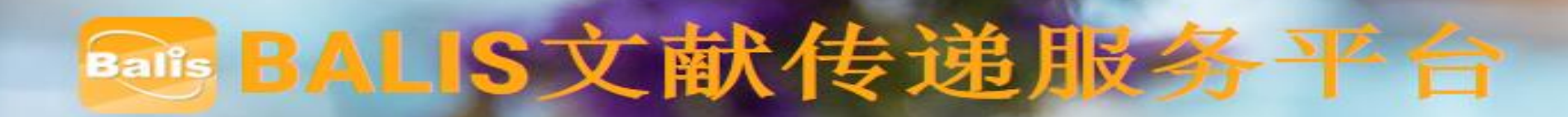

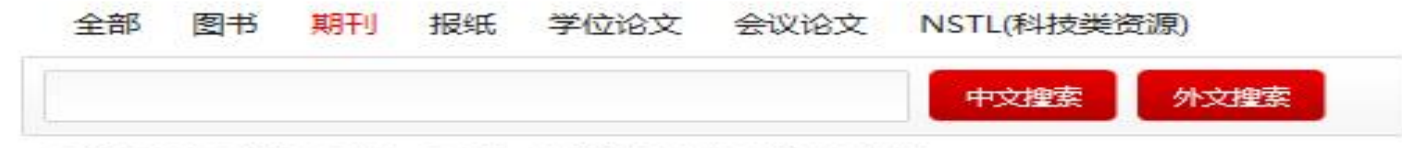

● 全部字段 ◎ 标题 ◎ 作者 ◎ 刊名 ◎ 关键词 ◎ 作者单位 ◎ ISSN

Concernant New

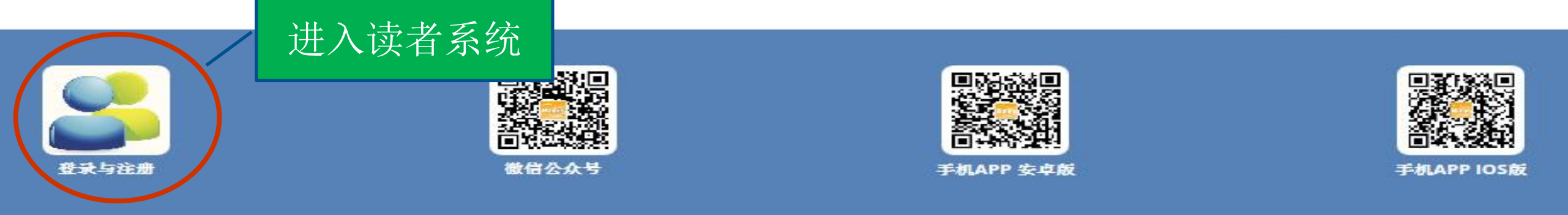

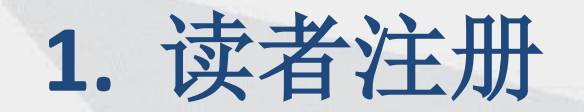

## BALIS文献传递服务平台

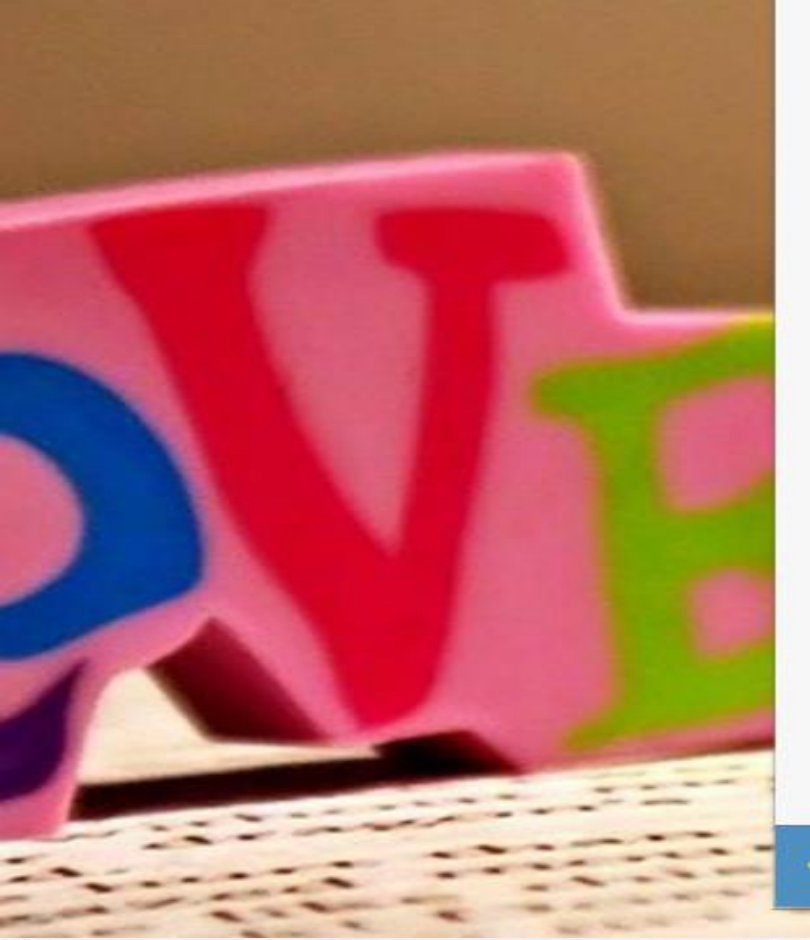

| 1± ± 22 × = 1 |
|---------------|
| 沃有豆水          |

| 读者登录名 | <b>A</b> |
|-------|----------|
| 读者密码  | <b>a</b> |

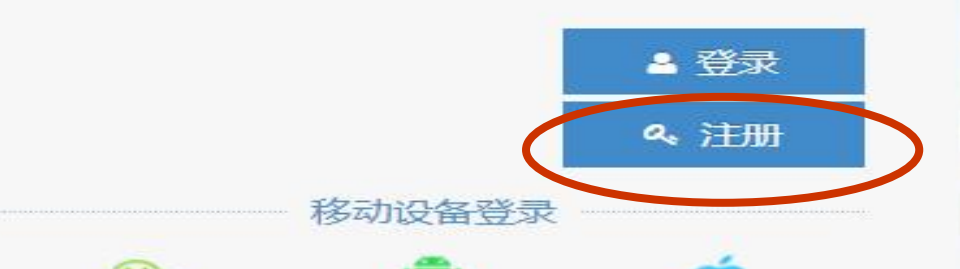

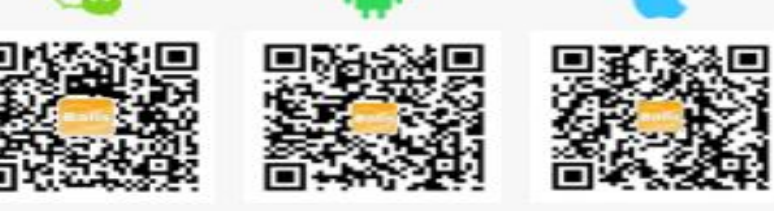

← 旧版读者登录

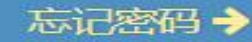

## BALIS文献待追服务平台

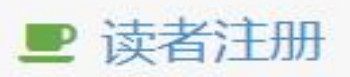

#### ●我是在校大学生或高校老师 ◎我不是在校大学生或高校老师

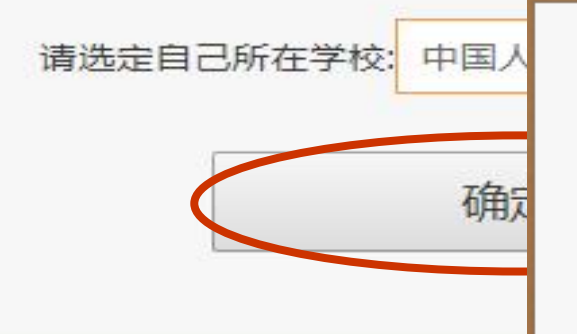

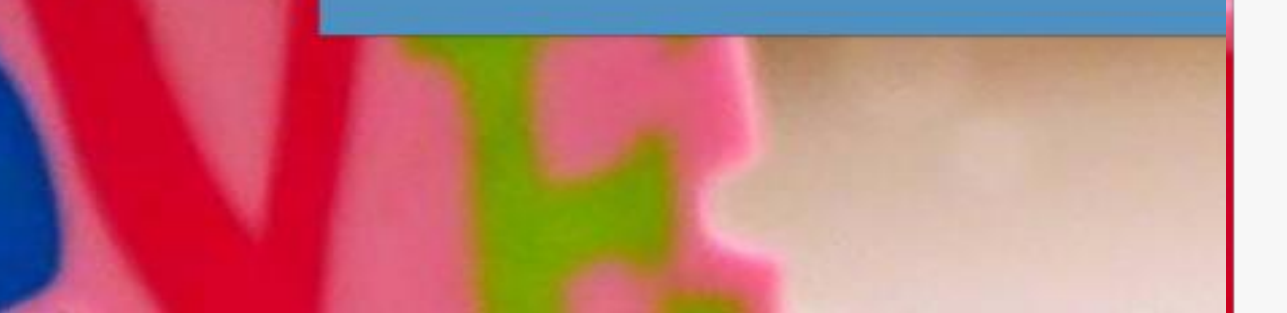

#### ▶ 读者注册

您若同意以下条款,请单击"我同意"继续,否则单击"不同意"返回 关于原文传递请求的声明

BALIS原文传递中心为用户提供原文传递服务。据《中华人民共和国著作权法》,在法律规 定的特定条件下,BALIS提供的原文复制件,仅用于个人学习或者研究的目的,不能利用所获 得的文献进行非法牟。如果用户为超出"合理使用"的意图,则属于侵权行为,BALIS原文传 递中心保留拒绝接受请求或取消用户的原文请求的权利。

您只有接受以上所有条款,才能继续其它操作

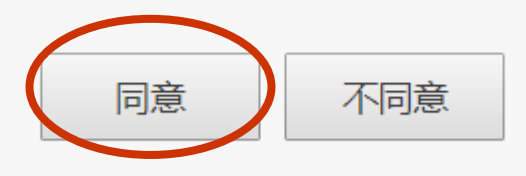

## 1.1 读者注册(LDAP认证)

# BALIS文献传递服务平台

#### ■中国人民大学LDAP认证

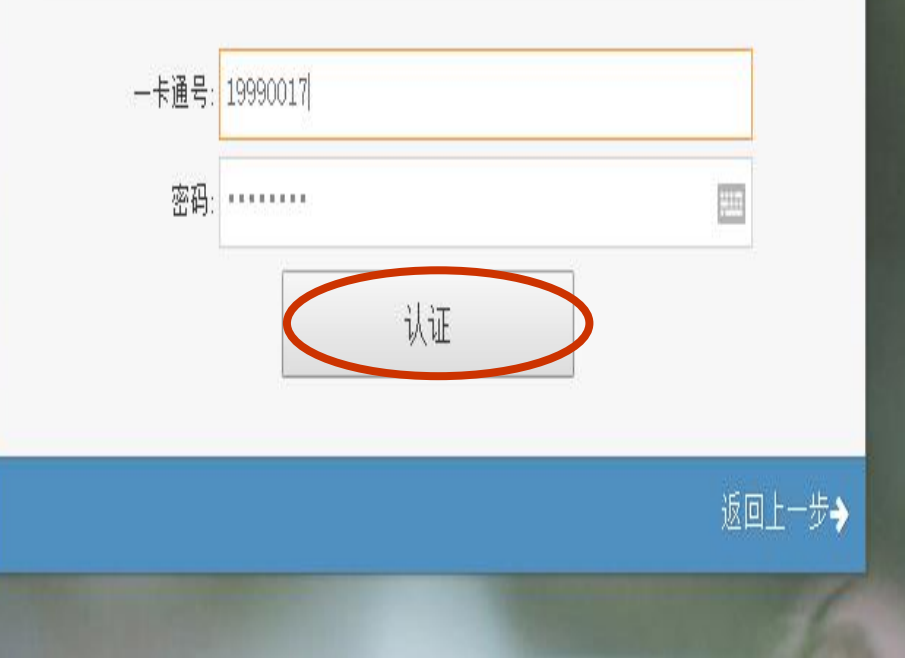

|          | ■ 完善个人          | 信息    |          |
|----------|-----------------|-------|----------|
|          |                 |       |          |
| 真实姓名:    | 李国芳             |       |          |
| 登录名:     | liguofang       |       | 中国家      |
| 密码:      |                 |       | 光日川 ら成10 |
| 确认密码:    | •••••           | 激泪    | 5成功 读者登录 |
| 证件:      | 校园卡             |       |          |
| 证件号:     | 20050171        |       |          |
| 用户性质:    | 在校编制内教职工        |       |          |
| 所属院系/单位: | 图书馆             |       |          |
| 专业:      | 管理学/图书档案学       | Ŧ     |          |
| 性 别:     | 女               | Ψ.    |          |
| 联系电话:    | 18801286130     |       |          |
| E-mail:  | ligf@ruc.edu.cn |       |          |
| 通信地址:    | 北京市海淀区中关村大街59号  | 中国国人民 | 大学图书馆    |
| 邮政编码:    | 100872          |       |          |

注册读者

备注:

## 1.2 读者注册(非LDAP认证)

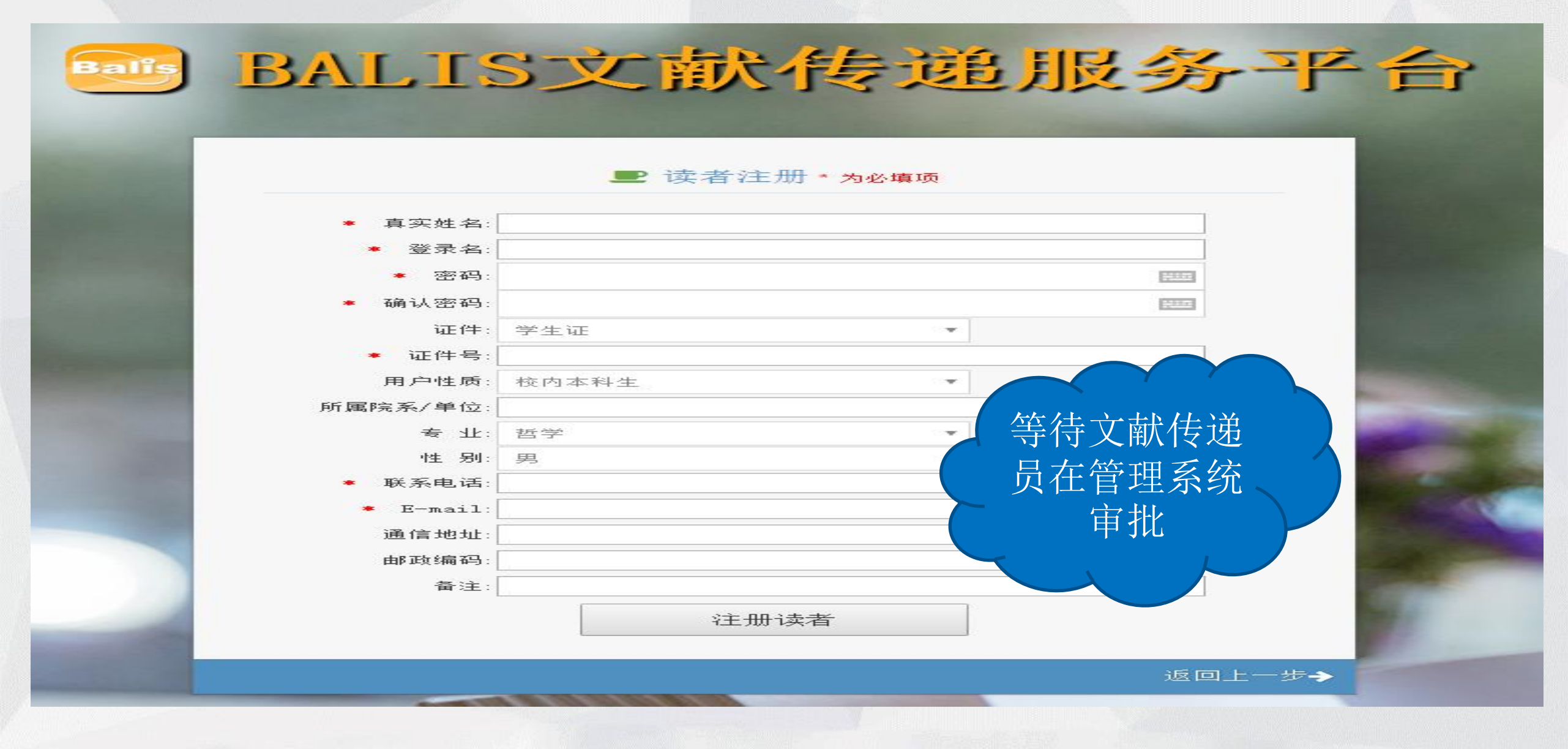

## LDAP认证和非LDAP认证的区别

| LDAP认证                                    | 非LDAP认证                             |
|-------------------------------------------|-------------------------------------|
| LDAP接口判断读者有效性                             | 需要文献传递员人工判断读者有效性                    |
| LDAP接口返回的读者信息准确                           | 读者填写个人信息,容易造成信息不<br>准确              |
| 读者注册后立即成为正式用户                             | 读者注册后,需要文献传递员在管理<br>系统审批后方能成为正式用户   |
| 读者个人信息和证件状态,与本<br>校网络中心数据同步,无需文献<br>传递员干预 | 系统无法获得当前读者证件状态的信息,需要文献传递员手工设置用户有效期, |

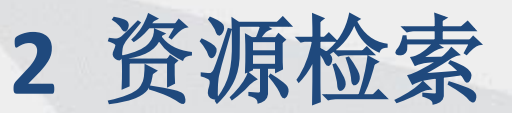

郭勇 BALIS文献传递服务读者系统 ○ 资源检索 📣 首页 > 资源检索 由请单查询 \$ 帐务日志 全部 甘日干II 报纸 学位论文 会议论文 NSTL(科技类资源) 图书 📢 系统消息 JAVA 中文搜索 🔵 系统帮助 ● 全部字段 ○ 标题 ○ 作者 ○ 刊名 ○ 关键词 ○ 作者单位 - ( 北京高校文献资源 JAVA 中文搜索 外文搜索 高级搜索 在结果中搜索 统一检索系统平台 搜索: ◎全部字段 ◉标题 ◎作者 ◎刊名 ◎关键词 找到与 JAVA 相关的外文期刊48310篇,用时 0.004 秒 当前为第 1 页 共 3221 页 提示: 查找相关的中文期刊 JAVA (爪哇咖啡, n, 爪哇) 词典 类型 ▶ 本馆电子(13349) Exceptionization: A Java VM Optimization for Non-Java Languages 年代 作者: Byung-Sun Yang; Jae-Yun Kim; Soo-Mook Moon 刊名: ACM Transactions on Architecture and Code Optimization 出版日期: 2017 期号: No.1 卷号: Vol.14 ▶ 2018(4) 获取途径: acm PORTAL 2017(732) 2016(984) 2015(1054) Using PS-InSAR to detect surface deformation in geothermal areas of West Java in Indonesia 2014(1054) 2013(1142) 作者: Yasser Maghsoudi; Freek van der Meer; Christoph Hecker; Daniele Perissin; Asep Saepuloh 刊名: International Journal of Applied Earth Observation and Geoinformation 2012(1267) 获取途径: ScienceDirect 2011(1103) 2010(1107) 2009(1198) Xtraiti: Traits for the Java platform ▶ 更多 作者: Lorenzo Bettini; Ferruccio Damiani 刊名: Journal of Systems and Software 出版日期: 2017 卷号: Vol.131 学科 获取途径: ScienceDirect EBSCO(asp/bsp) Technology(3492) Computer science, information & general works(2194) Mapping cropping patterns in irrigated rice fields in West Java: Towards mapping vulnerability to flooding using time-series MODIS imageries.

作者: Riswan Sianturi; V.G. Jetten; Junun Sartohadi 刊名: International Journal of Applied Earth Observation and Geoinformation 出版日期: 2018 卷号: Vol.66

Social sciences(2161)
Science(2078)

#### 全部图书 **期刊**报纸学位论文会议论文 NSTL

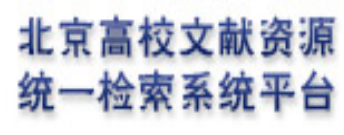

搜索:●全部字段 ●标题 ●作者 ●刊名 ●关键词

Mapping cropping patterns in irrigated rice fields in West Java: Towards mapping vulnerability to flooding using time-series MODIS

中文搜索

外文搜索

高级搜索

- 【作者】Riswan Sianturi;V.G. Jetten;Junun Sartohadi
- 【刊名】 International Journal of Applied Earth Observation and Geoinformation

【出版日期】2018

[卷号] Vol.66

【页码】 1-13

【关键词】 MOD09A1; Irrigated rice fields; Vulnerability; Cropping pattern; West java

【摘 要】Information on the vulnerability to flooding is vital to understand the potential damages

from flood events. A method to determine the vulnerability to flooding in irrigated rice f 更多...

|   | 获取途径:            |
|---|------------------|
|   | ▶ 图书馆文献传递:       |
| ( | <u>Balis文献传递</u> |
|   |                  |

| * 出版物    | 名称: International Journal of Applied Earth O | bservation and Geoinformation                                                                    |     |
|----------|----------------------------------------------|--------------------------------------------------------------------------------------------------|-----|
| * 文章     | 名称: Mapping cropping patterns in irrigated   | rice fields in West Java: Towards mapping vulnerability to flooding using time-series MODIS imag | ger |
| 文章       | 作者: Riswan Sianturi;V.G. Jetten;Junun Sartoh | adi                                                                                              |     |
| 文献       | <b>语种:</b> 英文                                |                                                                                                  |     |
| 出版物      | 类型: 期刊                                       |                                                                                                  |     |
|          | "出版日期" 、 "卷号" 、 "期号" 三个信题                    | 息至少填写一个!                                                                                         |     |
| 出版       | 日期: 2018                                     | (出版年只填写4位数字年份,出版日期填写例如20170106)                                                                  |     |
| ŝ        | 卷号:                                          |                                                                                                  |     |
| 期号或      | 部分:                                          |                                                                                                  |     |
| म        | 治页:                                          |                                                                                                  |     |
| 截        | 至页:                                          |                                                                                                  |     |
| ISSN或I   | SBN:                                         |                                                                                                  |     |
| 素        | 书号:                                          |                                                                                                  |     |
| 选择出借饵    | 會● 请选择出借馆                                    |                                                                                                  | ~   |
| 选择委托代查饭  | 官◎ 请选择委托代查馆                                  |                                                                                                  | ~   |
|          |                                              |                                                                                                  |     |
| 急迫       | 程度: 普通                                       | ✓                                                                                                |     |
| 文献传递到E-r | mail: hujf@ruc.edu.cn                        |                                                                                                  |     |
| 出)       | 版者:                                          |                                                                                                  |     |
| 出)       | 版地:                                          |                                                                                                  |     |
| 会议       | 名称:                                          |                                                                                                  |     |
|          | 备注:                                          |                                                                                                  |     |
|          |                                              | 提交由违单                                                                                            |     |
|          |                                              |                                                                                                  |     |

| *   | 出版物名称: Glas | welt                   |                                      |
|-----|-------------|------------------------|--------------------------------------|
|     | * யாக்குக   |                        |                                      |
|     | ···         | Will Librarias Vanish? |                                      |
|     | 文章在本        |                        |                                      |
|     |             |                        |                                      |
|     | 人民人的社会      |                        |                                      |
|     |             |                        |                                      |
|     | 나동日朝        |                        | o家凤书馆提供服务,由国利受院文献情报由心。               |
|     |             |                        |                                      |
|     | 相导动部分       | *1                     | 中国计重科字研究院又献馆、机械工业信息研究                |
|     |             | ī.                     | 院、冶金工业信息标准研究院、中国化工信息中                |
|     | 載至面         | ī:                     | 心、中国农科院农业信息研究所、中国医科院医                |
|     | ISSNatisbn  | 8755-6286              | 一一一一一一一一一一一一一一一一一一一一一一一一一一一一一一一一一一一一 |
| 泛   | 素书号         | <u>1</u>               |                                      |
| 先择國 | 选择出借馆 🖲     | NSTL                   |                                      |
|     | 选择委托代查馆 ◎   | 请选择委托代查馆               |                                      |
|     |             |                        | 执行单位: 中国科学技术信息研究所 🗸                  |
| 文献  | 急迫程度        | · 普通                   |                                      |
|     | 文献传递到E-mail | l: hujf@ruc.edu.cn     |                                      |
|     | 出版者         | f:                     |                                      |
|     | 出版地         | 3:                     |                                      |
|     | 会议名称        | र-                     |                                      |
|     | 备注          | =                      |                                      |
|     |             |                        |                                      |

## 3 填写申请单

BALIS文献传递服务读者系统

| Q 资源检索             |              |                 |   |
|--------------------|--------------|-----------------|---|
| ✔ 填写申请单            | 出版物名称:       | 电脑知识与技术         |   |
| ■ 申请单查询            | 文章名称:        | 递归问题的Java实现     |   |
| \$ 帐务日志            | 文章作者:        | 黄艳峰,陈伟          |   |
| ▲ 系统消息             | 文献语种:        | 中文              | ~ |
| ● 系统帮助             | 出版物类型:       | 期刊              | ~ |
|                    | 出版年:         | 2017            |   |
|                    | 卷号:          |                 |   |
| 注音. 毛丁值写由语首        | 期号或部分:       | 21              |   |
|                    | 开始页:         |                 |   |
| 时,出版物名称、又章         | 截至页:         |                 |   |
| 名称是必填项,出版日         | ISSN或ISBN:   | 1009-3044       |   |
| 期和 <b>立</b> 缺所左类 期 | 索书号:         |                 |   |
| ·                  | 选择出借馆 💿      | 请选择出借馆          | ~ |
| 三个字段必填一个           | 选择委托代查馆 💿    | 请选择委托代查馆        | ~ |
|                    |              |                 |   |
|                    | 急迫程度:        | 普通              | ~ |
|                    | 文献传递到E-mail: | 31878152@qq.com |   |
|                    | 出版者:         |                 |   |
|                    | 出版地:         |                 |   |
|                    | 会议名称:        |                 |   |

### 3填写申请单——申请单验证

出版物名称·论汉语浩句法上的主语和宾语 文章名称:论汉语浩句法上的主语和宾语 **文**童作者· 文献语种· 出版物类型-期刊 出版年月-1999 卷문-期号或部分-开始面。 截至而-ISSN或ISBN: 出借馆·由国人民大学图书馆 急迫程度:普诵 文献传递到:31878152@gg.com 出版者-出版地: 会议名称: 备注: 十一步 确认提交

#### 相关资源文献推荐

| 出版物名称 | 文章名称          | 原文   |
|-------|---------------|------|
| 语文学习  | 论汉语造句法上的主语和宾语 | 下载原文 |

1.验证申请单信息时,如果出版物名称 和文章名称都与BALIS原文库中的谋篇文 献信息匹配,申请单的下方会提示已有 原文,请读者直接下载原文。下载原文 后,原文提交馆会新生成一条申请单, 状态为"满足"。

2.如果申请单中的文章名称与原文库中的 文章名称相似,页面下方会显示"相关 资源文献推荐"列表。读者选择所需文 献下载,原文提交馆也会生成一条新的 申请单,状态为"满足"。

### 4 申请单查询

| 传厅山连始        |                                     |              |             |              |                    |         |        |       | _    |           | _      |
|--------------|-------------------------------------|--------------|-------------|--------------|--------------------|---------|--------|-------|------|-----------|--------|
| 填つ中頃半        | 开始日期: 1 1 1 2 1 4 <td< th=""></td<> |              |             |              |                    |         |        |       |      |           |        |
| 申请单查询        | •                                   | 填写申请单        |             |              |                    |         |        |       |      |           |        |
| 能冬口士         |                                     | 中心记录号 🖨      | 申请单号 🖨      | 出版物名称 ⇔      | 文章名 ⇔              | 申请单状态 🖨 | 原文下载 ⇔ | 出版年 🗘 | 读者 ≑ | 出借馆 🗢     | 提交时    |
| 111/10/10/10 | 1                                   | zx0000180361 | rd00038944  | 数字技术与应用      | Java调用webService应用 | 满足      |        | 2017  | 郭勇   | 中国人民大学图书馆 | 2017-1 |
| 系统消息         | 2                                   | zx0000180360 | r d00038942 | 数字技术与应用      | Java调用webService应用 | 满足      |        | 2017  | 郭勇   | 中国人民大学图书馆 | 2017-1 |
|              | 3                                   | zx0000180232 | r d00038912 | 郭勇测试         | 郭勇测试               | 满足      |        | 1999  | 郭勇   | 中国人民大学图书馆 | 2017-1 |
| 《统帮助         | 4                                   | zx0000179614 | r d00038762 | グロ?バル・ガバナンス  | 政治ジャ?ナリスト星浩のニュ?ス'  | 满足      |        | 1999  | 郭勇   | 中国人民大学图书馆 | 2017-1 |
| <b>(</b>     | 5                                   | zx0000179605 | r d00038761 | ?えき          | ?えき                | 满足      | 原文下载   | 1999  | 郭勇   | 中国人民大学图书馆 | 2017-1 |
|              | 6                                   | zx0000179585 | r d00038756 | 郭勇测试         | 郭勇测试               | 满足      |        | 1999  | 郭勇   | 中国人民大学图书馆 | 2017-1 |
|              | 7                                   | zx0000179382 | rd00038714  | グローバル・ガバナンフ  | 政治ジャーナリスト星浩のニュー    | 未处理     |        | 1999  | 郭勇   | 中国人民大学图书馆 | 2017-1 |
|              | 8                                   | zx0000179132 | r d00038637 | 郭勇测试         | 郭勇测试               | 未处理     |        | 1999  | 郭勇   | 中国人民大学图书馆 | 2017-1 |
|              | 9                                   | zx0000178113 | r d00038404 | 郭勇测试         | 郭勇测试               | 满足      | 原文下载   | 2000  | 郭勇   | 中国人民大学图书馆 | 2017-0 |
|              | 10                                  | zx0000176932 | r d00038205 | 한국어郭勇测试20-请排 | 한국어郭勇测试20-请拒绝操作    | 拒绝      |        | 1111  | 郭勇   | 中国人民大学图书馆 | 2017-0 |

读者提交申请后,可以通过查询,对申请单的 处理状态进行跟踪。如果文献传递员已处理该 申请,并将原文上传到系统里,读者可以点击 "原文下载"按钮下载原文

#### 1/3

**GNS Science** 

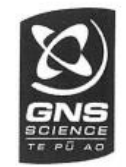

#### Jennifer Rose

All GNS Science Groundwater Section staff attended the New Zealand Hydrological Society conference in Dunedin in December 2010. Eleven papers were presented either orally or as posters. GNS Science staff also coordinated a climate change and hydrology workshop with NIWA staff and made presentations at the Groundwater Forum. It was a productive conference we all enjoyed!

We hosted visiting scientist, **Dr. Bernhard Meyer**, an isotope hydrologist from the University of Calgary, in November and December 2010. During his stay at GNS Science, he worked with **Rob van der Raaij** and **Troy Baisden** on a project using nitrogen isotopes to track nutrient sources in the vicinity of Mangaterere Stream, Wairarapa.

Mike Toews started a six-month internship with the Department of Hydrogeology. Mike has a background in groundwater science and modelling from Canada.

#### Lake Tarawera groundwater investigation

The first phase of exploratory well drilling and testing to characterise groundwater around Lake Tarawera east of Rotorua was undertaken as part of the Bay of Plenty Regional Council (BOPRC), Rotorua District Council, Iwi groups, and local community aim to protect, or restore, water quality in a range of lakes and lake catchments in the Rotorua area. The field project was carried out by GNS Science staff Jennifer Rose (formerly Thorstad) and Conny Tschritter with guidance provided by Gil Zemansky and Paul White and BOPRC staff Janine Barber and Jonathan Freeman. The first phase involved drilling at two locations on the northwest side of Lake Tarawera and a site on the northeast side at the lake outlet. Drilling results indicated groundwater quality around Lake Tarawera may be effected to some degree by surrounding land use. Aquifers were found to be mostly unconfined and consisted of sand and gravel size pyroclastic and volcaniclastic materials (pumice and ash), which implies that nutrients can readily reach the lake via the groundwater system. Groundwater ages were estimated between 30 and 70 years old, with younger ages for shallower groundwater and older ages for deeper groundwater. Age interpretations at each site were consistent with the geological and hydrogeological data collected. Drilling locations have been selected for the second phase of drilling and testing, which is planned to begin during the second quarter of this calendar year on the south side of Lake Tarawera. Data collected from this work will be used to model the geology and groundwater flow.

| 申请单信息          |                 |                                    |            | ×               |
|----------------|-----------------|------------------------------------|------------|-----------------|
| 申请单号:          | zx0000176906    | 申请时间: 2017-11-12 15:44:28          | 请求类型:      | 普通              |
| 出借馆:           | 中国人民大学图书馆       |                                    |            |                 |
| 申请单备注:         |                 |                                    |            |                 |
| 出版物名称:         | 出版物名称           |                                    | ISBN/ISSN: |                 |
| 文章名:           | 文章名称            |                                    | 文章作者:      | 文章作者            |
| 索书号:           |                 | 文献语种:                              | 文献类型:      | qk              |
| 读者姓名:          | 郭勇              | 读者电话: 5555555                      | 读者邮箱:      | 31878152@qq.com |
| 出版年:           | 1900            | 卷号:                                | 期号:        |                 |
| 开始页:           |                 | 结束页:                               | 分类号:       |                 |
| 文章关 <b>键词:</b> |                 |                                    |            |                 |
| 申请单状态:         | 未处理             |                                    |            |                 |
| 申请单轨迹:         | 出借馆: 中国人民大学,申请单 | 单号:rd00038225(2017-11-12 15:44:53) |            |                 |
|                |                 |                                    | J          |                 |

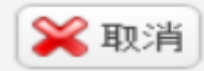

## 4 申请单查询——查看申请处理轨迹

#### 💀 BALIS文献传递服务读者系统

|         |                            |                                        |                   |                                     |             | 2 Po. 76 ST     |
|---------|----------------------------|----------------------------------------|-------------------|-------------------------------------|-------------|-----------------|
| Q 资源检索  | 倄 首页 👌 申请单查询               | 申请单信息                                  |                   |                                     |             | ×               |
| ▲ 店写中语单 |                            | 申请单号                                   | : zx0000185087    | 申请时间:2017-12-18 14:53:22            | 请求类型:       | 委托              |
| ▼ 45+8+ | 开始日期: 増                    | 出借馆                                    | : 中国人民大学          |                                     |             |                 |
| ☰ 申请单查询 | 🕀 填写申请单                    | 申请单备注                                  | :                 |                                     |             |                 |
| \$ 帐务日志 | 中心记录号 中请单号 🕈               |                                        | ISO/IEC 9594-2:20 | 17(en) Information technology — Op  | en          |                 |
| •       | 1 zx000018509 rd00040023 1 | 出版物名称                                  | Systems Interconr | ection — The Directory — Part 2: Mo | iSBN/ISSN : |                 |
| ▶ 系统消息  | 2 zx000018509 rd00040022   | ☆音タ                                    | ISO/IEC 9594-2:20 | 17(en) Information technology — Op  | en<br>文章作者: |                 |
| ▶ 系统帮助  | 3 zx000018508 rd00040021   |                                        | Systems Interconr | ection — The Directory — Part 2: Mo | dels        |                 |
| (       | 5 zx000018508 rd00040019   | 索书号<br>                                | :                 | 文献语种:英文<br>                         | 文献类型:       | 标准              |
|         | 6 zx000018402 pku0005297   | 读者姓名                                   | : 胡菊芳             | 读者电话:62511079                       | 读者邮箱:       | hujf@ruc.edu.cn |
|         | 7 zx000018401 rd00039800   | 出版年                                    | : 2017            | 卷号:                                 | 期号:         |                 |
|         | 8 zx000018401 rd00039798   | 开始页                                    | :                 | 结束页:                                | 分类号:        |                 |
|         | 9 zx000018400 rd00039796   | ·                                      |                   |                                     |             |                 |
|         | 10 zx000018376 SHL0001397  | ~_~~~~~~~~~~~~~~~~~~~~~~~~~~~~~~~~~~~~ | ·                 |                                     |             |                 |
|         |                            | 田頃里状念                                  | : 满足              | 把钯原 <b>囚</b> :                      |             |                 |
|         |                            | 申请单轨迹                                  | :出借馆:上海图书馆        | 創申请单号:SHL0001406(2017-12-18 1       | 5:17:33)    |                 |
|         |                            |                                        |                   |                                     |             |                 |
|         |                            |                                        |                   |                                     |             | (00)            |
|         | ( ( 第1 页,共71页 )            |                                        |                   |                                     |             | 💥 取消            |

5 帐务日志

#### 📷 BALIS文献传递服务读者系统

| Q        | 资源检索  | ▲ 首页 > 帐务日志 |              |            |        |           |                     |  |
|----------|-------|-------------|--------------|------------|--------|-----------|---------------------|--|
| ~        | 填写申请单 | 开           | 始日期:         | 🛅 结束日期     | 1:     | 📆 🔍 查询    |                     |  |
| ≡        | 申请单查询 |             | 中心记录号 🗢      | 申请单号 🗢     | 收费金额 ⇒ | 收费类型 ♦    | 操作时间 🗢              |  |
| _        |       | 1           | zx0000180434 | rd00038965 | 3.5    | BALIS补卜贝占 | 2017-11-13 10:37:28 |  |
| Ş        | 帐务日志  | 2           | zx0000173823 | rd00037903 | 0.3    | BALIS补卜贝占 | 2017-07-03 09:33:53 |  |
| <b>~</b> | 系统消息  | з           | zx0000174417 | rd00038031 | 4.2    | BALIS补卜贝占 | 2017-06-23 15:08:03 |  |
|          |       | 4           | zx0000174422 | rd00038032 | 6.3    | BALIS补卜贝占 | 2017-06-23 15:07:56 |  |
|          | 系统帮助  | 5           | zx0000173524 | rd00037862 | 0      | BALIS补卜贝占 | 2017-06-13 15:08:32 |  |
|          |       | 6           | zx0000172747 | rd00037720 | 0      | BALIS补卜贝占 | 2017-06-05 14:51:54 |  |
|          |       | 7           | zx0000168085 | NLC0006743 | 7.5    | BALIS补卜贝占 | 2017-04-18 17:00:25 |  |
|          |       | 8           | zx0000166036 | rd00036478 | 13     | BALIS补卜贝占 | 2017-04-01 10:55:39 |  |
|          |       | 9           | zx0000166901 | N000000749 | 1.8    | BALIS补卜贝占 | 2017-03-31 12:05:07 |  |
|          |       | 10          | zx0000166906 | N000000751 | 0.9    | BALIS补卜贝占 | 2017-03-31 12:05:06 |  |
|          |       |             |              |            |        |           |                     |  |

## 6 个人信息维护

| 📴 BALIS文献传递服务读者系统 |               |                                     |        |  |  |  |  |  |
|-------------------|---------------|-------------------------------------|--------|--|--|--|--|--|
| Q 资源检索            | ✔ 首页 > 个人信息维护 |                                     | ▲ 个人信息 |  |  |  |  |  |
| ✔ 填写申请单           |               | 头像: 选择文件 未选择任何文件                    | ▲ 修改密码 |  |  |  |  |  |
| <b>三</b> 申请单查询    |               | 建议使用图片大小100px*100px<br>登录名:huiufang |        |  |  |  |  |  |
| \$ 帐务日志           |               | 姓名:胡菊芳                              |        |  |  |  |  |  |
| ✔ 系统消息            |               | 条码:19960049                         |        |  |  |  |  |  |
| ▶ 系统帮助            |               |                                     |        |  |  |  |  |  |
| ()                |               | 电话: 62511079<br>邮箱: hujf@ruc.edu.cn |        |  |  |  |  |  |
|                   |               | 地址:海淀区中关村大街59号                      |        |  |  |  |  |  |
|                   |               | 邮编: 100872                          |        |  |  |  |  |  |
|                   |               | 修改个人信息                              |        |  |  |  |  |  |

S-Millicon-22

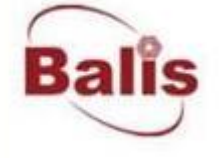

# 

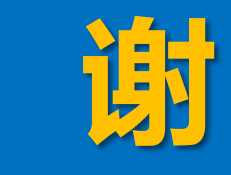

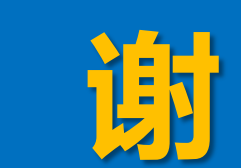

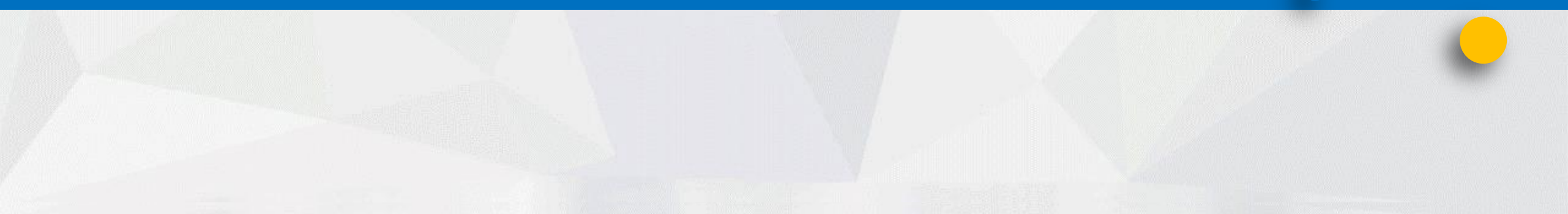